# How to respond to a reviewing request for REGION

When an editor invites you to referee a paper that has been submitted to REGION, you receive an email message that informs you and provides details. The email message has a subject of "[REGION] Article Review Request" and looks somewhat like the following edited example:

Dear Dr. Maier:

I believe that you would serve as an excellent reviewer of the manuscript, "title of the paper" which has been submitted to REGION. The submission's abstract is inserted below, and I hope that you will consider undertaking this important task for us.

Please log into the journal web site by 2015-04-30 to indicate whether you will undertake the review or not, as well as to access the submission and to record your review and recommendation. The web site is <a href="http://openjournals.wu.ac.at/ojs/index.php/region">http://openjournals.wu.ac.at/ojs/index.php/region</a>

The review itself is due 2015-05-21.

If you do not have your username and password for the journal's web site, you can use this link to reset your password (which will then be emailed to you along with your username). http://openjournals.wu.ac.at/ojs/index.php/region/login/resetPassword/gmaier?confirm=d41ba9

Submission URL: http://openjournals.wu.ac.at/ojs/index.php/region/reviewer/submission/134

Thank you for considering this request.

Vicente Royuela vroyuela@ub.edu

ABSTRACT OF THE PAPER

On the following pages I will explain the necessary steps assuming that you know your username and password for the journal management system of REGION. Username and password have been sent to you when either you yourself or an editor registered you to the system. If you do not know username or password, follow the instructions in the email shown above.

Following the first or the third link given in the email gets you either to the start (Figure 1) or to the login page (Figure 2) of REGION's journal management system. On either page you need to login with your username and password using one of the options marked in the following figures.

| <u>Datei B</u> earbeiten <u>A</u> nsicht <u>C</u> hronik <u>L</u> esezeichen E <u>x</u> tras <u>H</u> ilfe                                                                                                    |                                                                                                    |                                                    |
|----------------------------------------------------------------------------------------------------|----------------------------------------------------------------------------------------------------|----------------------------------------------------|
| REGION × +                                                                                                    |                                                                                                    |                                                    |
| C @ openjournals.wu.ac.at/ojs/index.php/region                                                                                                    | ⊽ C <sup>a</sup> Q Suchen                                                                                                    | ☆ 自 ♣ 佘 � ♥ ♥ ■                                    |
| <b>REGION</b><br>The journal of ERSA, powered by V                                                                                                    | wu                                                                                                    | <u>*</u>                                           |
| HOME ABOUT LOGIN REGISTER SEARCH CURRE                                                                                                    | NT ARCHIVES ANNOUNCEMENTS SUBMIT                                                                                                    | OPEN JOURNAL SYSTEMS                               |
| Home > Vol 2, No 1 (2015)                                                                                                    |                                                                                                    | Jour an Help                                       |
| REGION                                                                                                    |                                                                                                    | USER                                               |
| REGION - the journal of ERSA, powered by WU, is a peer reviewed scie<br>Science, Regional Economics, Economic Geography and related areas.                                                                                                    | ntific journal for the global exchange of knowledge in Reg                                                                              | pional Password                                    |
| Announce                                                                                                    | ments                                                                                                    | NULFICATIONS                                       |
| New Item Published: Two additions to the REGION                                                                                                    | resource section of                                                                                                    | • Subscribe                                        |
| Two items have been published in the resource section of REGION: (1<br>capital in Spain and its distribution by provinces (1964-2013)", and (2)<br>Personal Income and its Distribution in Spanish municipalities". The PF<br>homepage at: < <u>http://openiournals.wu.ac.at/ois/index.php/region/iss</u> | ) "Lorenzo Serrano, Ángel Soler, Human<br>"Miriam Hortas-Rico, Jorge Onrubia,<br>9F-files are available from the journal<br>ue/current> | Search<br>Search Scope<br>All                      |
| Posted: 2015-04-24                                                                                                    |                                                                                                    | Browse                                             |
| New Item Published: Newly published artic                                                                                                    | cle in REGION                                                                                                    | • <u>By Issue</u><br>• <u>By Author</u>            |
| A new article has been published in REGION: "BRUNOW, Stephan; BLI<br>productivity: an assessment with microdata." The PDF-file is available<br>/ois/index.php/region/article/view/24/30>.                                                                                                    | EN, Uwe. Agglomeration effects on labor<br>at: < <u>http://openiournals.wu.ac.at</u>                                                    | • <u>By Title</u><br>• <u>Other Journals</u>       |
| Posted: 2015-04-24                                                                                                    |                                                                                                    |                                                    |
| New or improved feature: comment an art                                                                                                    | icle                                                                                                    | INFORMATION                                        |
| REGION has added tools for improved communication about the mater<br>are available on each individual article's page in the right hand side m                                                                                                    | rial it has published. These "Article Tools"<br>enu. In order to avoid spam, you need to be                                             | • For Readers<br>• For Authors<br>• For Librarians |

| Datei Bearbeiten            | Ansicht Chronik Lesezeichen Egtras Hilfe                                                                                                | - • ×                                                                                                    |
|-----------------------------|----------------------------------------------------------------------------------------------------|----------------------------------------------------------------------------------------------------|
| eogin<br>eogin<br>openjourr | ∧ (* als.wu.ac.at/ojs/index.php/region/login?source=%2Fojs%2Findex.php%2Fregion%2Freviewer ♥ ♥ ● ○ Suchen                               | ☆ 自 ♣ 余 � ► ❷ 5 Ξ                                                                                                |
|                             | <b>REGION</b><br>The journal of ERSA, powered by WU                                                                                     |                                                                                                    |
|                             | HOME ABOUT LOGIN REGISTER SEARCH CURRENT ARCHIVES ANNOUNCEMENTS SUBMIT                                                                  | OPEN JOURNAL SYSTEMS                                                                                             |
|                             | Home > Login Username Password Remember my username.And password Logi  • Ans user2 Register with the arts • Forget Note ItsN: 2429-5370 | USER<br>USER<br>Usename<br>Password<br>Remember me<br>Login<br>UTIFICATIONS<br>• Man<br>• Subarabe<br>• Subarabe |
|                             |                                                                                                    | Search Scope                                                                                                    |

# Figure 2

Once you are logged in, you should see a page similar to Figure 3. The details of this page depend on the roles you have in REGION. Figure 3 shows that the logged in user has the role of a reviewer and that there is 1 active review task (the one you have been invited for).

| Datei Bearbeiten Ansicht Chronik Lesezeichen Extras                   | <u>H</u> ilfe  |                 |              |          |                  |                                                                                                    |                            |   |     |   |   |
|-----------------------------------------------------------------------|----------------|-----------------|--------------|----------|------------------|----------------------------------------------------------------------------------------------------|----------------------------|---|-----|---|---|
| User Home × +                                                         |                |                 |              |          |                  |                                                                                                    |                            |   |     |   |   |
| Openjournals.wu.ac.at/ojs/index.php/region/user                       |                |                 | ⊽ C          | Q Suchen |                  | ☆ 自                                                                                                    | +                          | 俞 | 🗞 🔻 | 9 |   |
| <b>REGION</b><br>The journal of ER                                    | SA, powered by | / <b>WU</b>     |              |          |                  |                                                                                                    |                            |   |     |   | Î |
| HOME ABOUT USER HOME                                                  | SEARCH CURRENT | ARCHIVES        | ANNOUNCEMENT | S SUBMIT | OP               | EN JOURNAL                                                                                                    | SYSTEMS                    | 5 |     |   |   |
| Home > User Home                                                      |                |                 |              |          | Jou              | rnal Help                                                                                                    |                            |   |     |   |   |
| User Home                                                             |                |                 |              |          | US<br>You<br>tmi | ER<br>1 are logged<br>Ikhailova                                                                                | in as                      |   |     |   |   |
| REGION                                                                |                |                 |              |          |                  | My Journal<br>My Profile<br>Log Out                                                                            | s User                     |   |     |   |   |
| Reviewer                                                              | 2              | <u>1 Active</u> |              |          | _                |                                                                                                    |                            |   |     |   |   |
| • Show My Journals                                                    |                |                 |              |          | NO               | TIFICATIO<br>View (3 ne<br>Manage                                                                              | DNS<br>w)                  |   |     |   | E |
| Edit My Profile     Change My Password     Logout     ISSN: 2409-5370 |                |                 |              |          | Sez<br>All       | URNAL CO<br>arch<br>arch Scope                                                                                 |                            |   | -   |   |   |
|                                                                       |                |                 |              |          | FO<br>INI        | NY SE<br>By Author<br>By Author<br>By Title<br>Other Jour<br>NT SIZE<br>Contemport<br>For Reader<br>For Author | nals<br>A<br>DN<br>IS<br>S |   | -   |   |   |

Click on "Active" to get to the details of your active review task. You will get to a page similar to the one shown in Figure 4, which shows the title of the submission as a hyperlink.

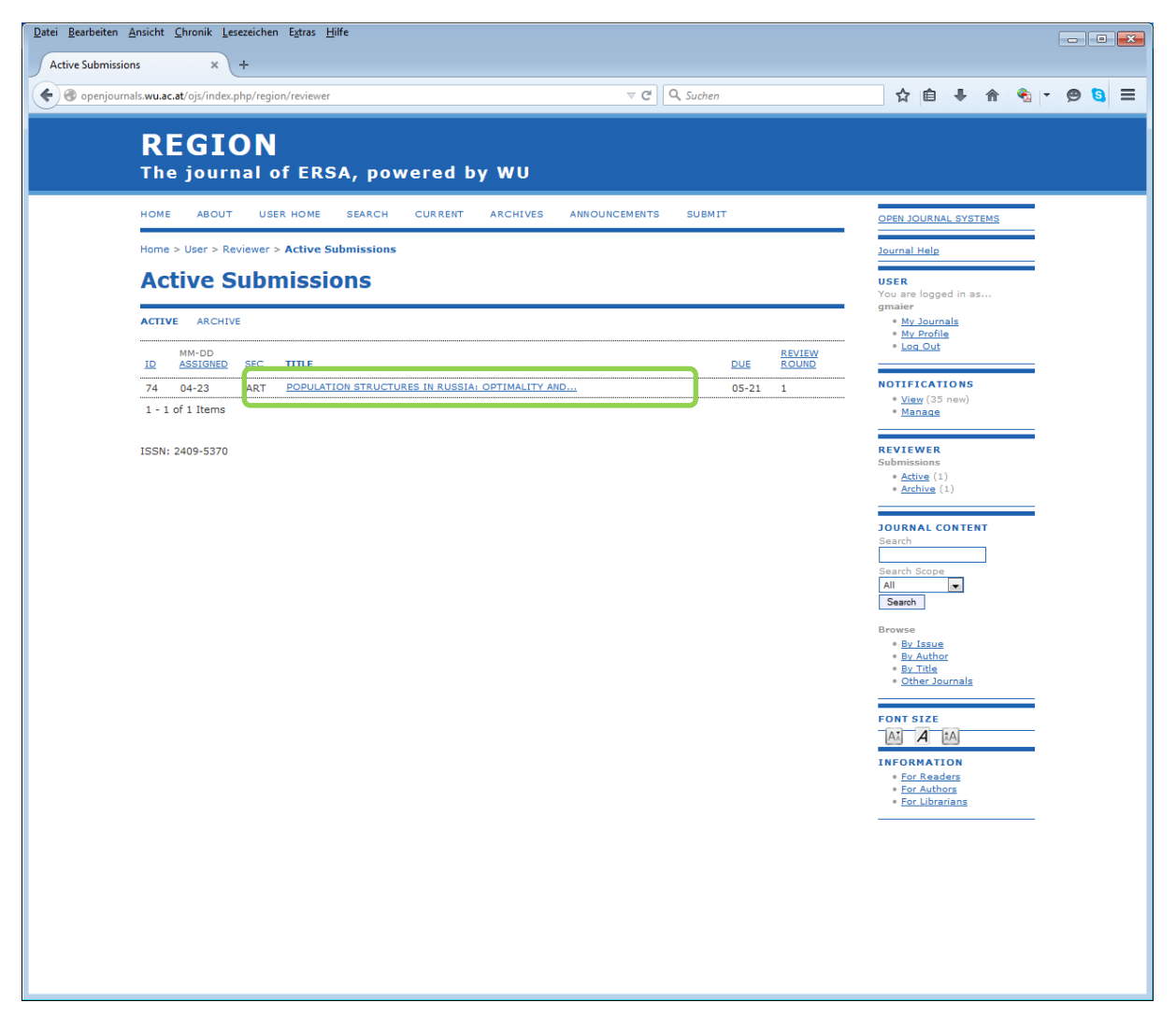

Click this hyperlinkt o get to the detailed information about the submission (Figure 5). On this page you can see title and abstract of the paper, the date when the editor requested your review, the due date of your review, etc. There is also a link to the metadata of the submission which leads to additional information.

At your first visit to this page you should notify the editor whether or not you are able and willing to do the review. This is listed under step 1 of the Review Steps. There you can chose between two links "**Will do the review**" and "**Unable to do the review**". They assist you in your communication with the editor and also register your decision with the system.

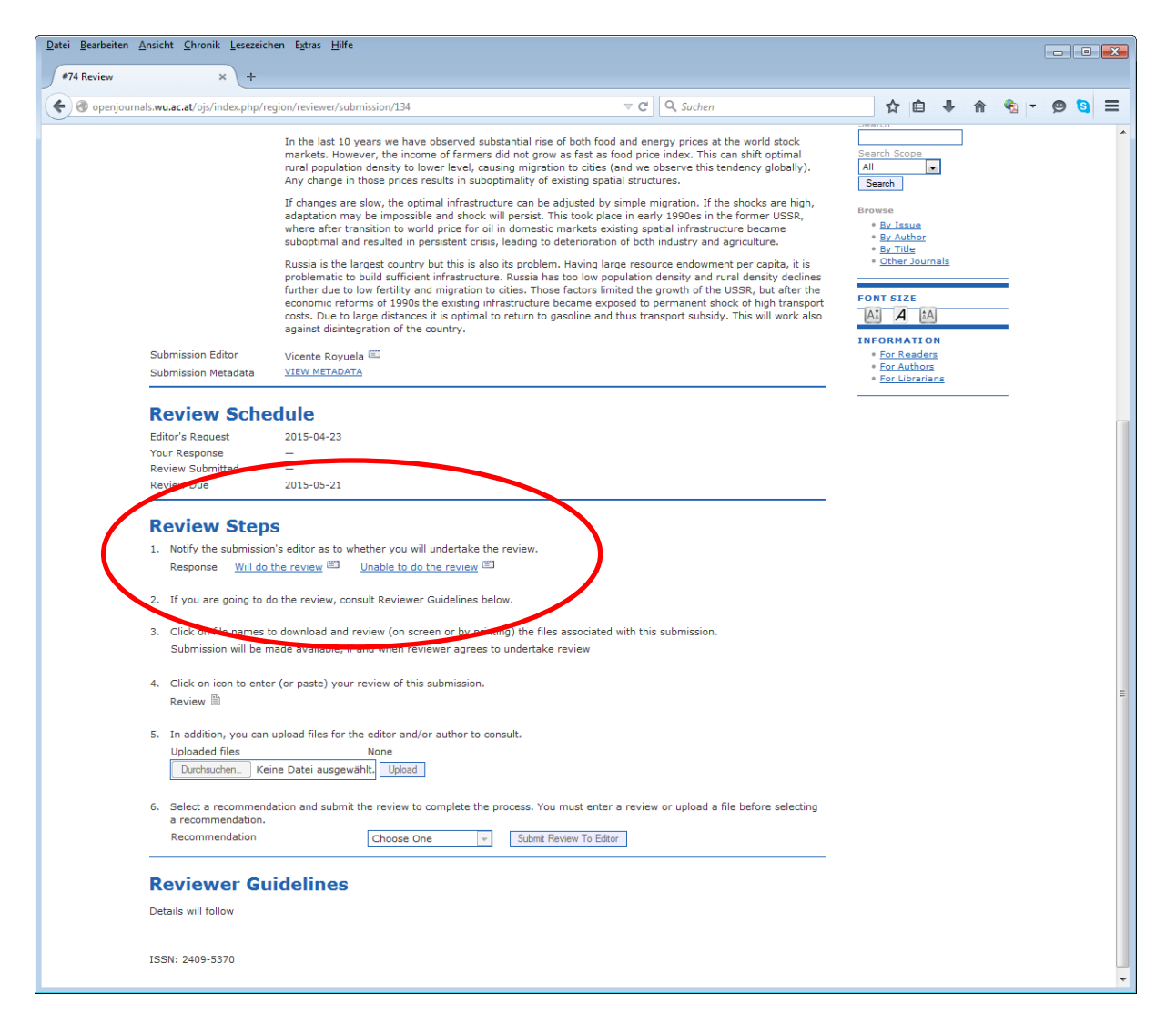

Clicking either one of these links gets you to the "**Send Email**" form (Figure 6). This form helps you compose an email to the editor who invited you. There is a default text of this email which you see in Figure 6 for the case where you are unable to review. You can add your own text to this form and change the proposed text as you like. It is important, however, that you use this mechanism for the communication with the editor, because it also registers your decision with the system in addition to sending your message. When you are done composing the email, click the "**Send**" button. This sends the email and registers your decision with the system. When you chose to click the "**Skip Email**" button instead, no email will be sent to the editor, but your decision as soon as possible, we ask you to use the "**Send**" button.

| <form></form>                                                                                                    | <form></form>                                                                                                    | Bearbeiten Ansicht Chronik Lesez    | eichen Egtras <u>H</u> ilfe                                                                                                    |                                                                                                 |
|----------------------------------------------------------------------------------------------------|----------------------------------------------------------------------------------------------------|-------------------------------------|----------------------------------------------------------------------------------------------------|-------------------------------------------------------------------------------------------------|
| <section-header><section-header><section-header><text></text></section-header></section-header></section-header>                                                                                                    | <section-header><section-header><section-header><section-header><section-header><text></text></section-header></section-header></section-header></section-header></section-header>                                                                                                    | openjournals.wu.ac.at/ojs/index.php | p/region/reviewer/confirmReviewiReviewId=134&declineReview=1 ⊽ C □ Q Suchen                                                                                                    | 合自 🖡 佘 🍕 ד 🗩 🕄                                                                                  |
| <form>  NOT NOT<th><text></text></th><th><b>REGIO</b><br/>The journa</th><th>N<br/>al of ERSA, powered by WU</th><th></th></form>                                                                                                    | <text></text>                                                                                                    | <b>REGIO</b><br>The journa          | N<br>al of ERSA, powered by WU                                                                                                    |                                                                                                 |
| <form>  best of the series of the series   Sector   Image: Sector Sector</form>                                                                                                    | <text><section-header><section-header></section-header></section-header></text>                                                                                                    | HOME ABOUT                          | USER HOME SEARCH CURRENT ARCHIVES ANNOUNCEMENTS SUBMIT                                                                                                    | OPEN JOURNAL SYSTEMS                                                                            |
| <section-header>  Sected Eansil      x             x          x          x          x          x          x             x          x             x                                                                                                    x       x    x x   x x   x x x x x x x x x x x x x x x x x x x x x x x x x x x x x x x x x x x x x x x x x x x x x x</section-header>                                                                                                    | <section-header><text></text></section-header>                                                                                                    | Home > User > Revie                 | wer > Email                                                                                                    | Journal Help                                                                                    |
| To Vicente Royuela «vroyuela@ub.edu>   CC                                                                                                    | To Vicente Royuela «vroyuela@ub.edu>   CC BCC   BCC Add Roopert Add CC Add BCC   Subject Cectory of this message to my address (gunther.maier@wu-wien.ec.et)   Subject IteoSition   Body Vicente Royuela   Vicente Royuela Vicente Royuela   Body Vicente Royuela   Jumbar Subject IteoSition   Body Vicente Royuela   Jumbar Subject Residon Bate insugewäht   Body Vicente Royuela   Jumbar Subject Subject   Gunther Maier Subject   Subject Residon Structures in Russia: Optimality and Dependence on Parameters of Global Evolution, for RESIDN. Thank you for thinking of me, and another time feat mainer   Subject Gunther Maier    Structure The Set Bate Structure in Russia: Optimality and Dependence on Parameters of Global Evolution, for RESIDN. Thank you for thinking of me, and another time feat feat this at this me I am unable to review the submission, TopoJacia Bate Main et al. another time feat feat feat this me I am unable to review the submission, TopoJacia Bate Main et al. another time feat feat feat feat feat feat feat fea                                                                                                    | Send Ema                            | ail                                                                                                    | <b>USER</b><br>You are logged in as                                                             |
| Attachments       Attachments    Durchsuchen    Keine Datei ausgewählt    Uptood      Subject    [EGION] Unable to Review    Body <ul> <li>Attachments</li> <li>Body</li> <li>Vicente Royuela:       <ul> <li>I am afraid that at this time I am unable to review the submission,       <ul> <li>Population Structures in Russias: Optimality and Dependence on Parameters       <li>of Gobal Evolution, for REGION, Thank you for thinking of me, and another       <ul> <li>Gunther Maier</li> <li>Search</li> <li>Service</li> <li>With Author</li> <li>With Author</li></ul></li></li></ul></li></ul></li></ul>                                                                                                    | Attachments Durchsuchen keine Datei ausgewäht Upteet   Subject REGION Unable to Review   Body Vicente Royuels:   In am fraid that at this time I am unable to review the submission, Population Structures in Russis: Optimality and Dependence on Parameters of fore Ecto call on me.   Suther Maier    Termer Segn me  Strik: 2xp-strik                                                                                                    | To<br>CC<br>BCC                     | Vicente Royuela <vroyuela@ub.edu> Add Recipient Add CC Add BCC Send a copy of this message to my address (gunther.maier@wu-wien.ac.at)</vroyuela@ub.edu>                                                                                                    | gmaier<br>• My Journals<br>• My Profile<br>• Log Out<br>NOTIFICATIONS<br>• <u>View</u> (35 new) |
| Subject [REGION] Unable to Review Body Vicente Royuels: I an afraid that at this time I am unable to review the submission, Population Structures in Russias: Optimality and Dependence on Parameters of cloale Evolution, for REGION, Thank you for thinking of me, and another time feel free to call on me. Gunther Maier  Search Scope I  Search Scope I  Search Scope I  Search Scope I  Search Scope I  Search Scope I I  Search Scope I I  Search Scope I I I I I I I I I I I I I I I I I I I                                                                                                    | Subject [REGION] Unable to Review   Body Vicence Royuela:   I am afraid that at this time I am unable to review the submission,<br>"Population Structures in Russia: Optimality and Dependence on Parameters<br>or iter feel free to call on me.   Gunther Maier Search   Server   Source Search   Server   Source Search   Structures in Russia: Optimality and Dependence on Parameters<br>or iter feel free to call on me.   Gunther Maier Search   Secret   Source Search   Secret   Source Search   Secret Secret Secret Secret Secret Secret Secret Secret Secret Secret Secret Secret Secret Secret Secret <td>Attachments</td> <td>Durchsuchen Keine Datei ausgewählt Upload</td> <td>• Manage</td>                                                                                                    | Attachments                         | Durchsuchen Keine Datei ausgewählt Upload                                                                                                    | • Manage                                                                                        |
| I am afraid that at this time I am unable to review the submission,<br>"Population Structures in Russia: Optimality and Dependence on Parameters<br>of Global Evolution, Thank you for thinking of me, and another<br>itime feel free to call on me.<br>Gunther Maier<br>Search Scope III<br>Browse<br>9 by Issue<br>9 by Issue<br>9 | I em afraid that at this time I am unable to review the submission,   "Population Structures in Russia: Optimality and Dependence on Parameters of Global Evolution, for REGION, Thank you for thinking of me, and another time feel free to call on me.   Gunther Maier     Send Cancel Skip Email    ISSN: 2409-5370   Dury 2409-5370     Dury 2409-5370     Dury 2409-5370 </td <td>Subject<br/>Body</td> <td>[REGION] Unable to Review Vicente Royuela:</td> <td>Submissions<br/>* <u>Active</u> (1)<br/>* <u>Archive</u> (1)</td>                                                                                                    | Subject<br>Body                     | [REGION] Unable to Review Vicente Royuela:                                                                                                    | Submissions<br>* <u>Active</u> (1)<br>* <u>Archive</u> (1)                                      |
| Send Cancel Skip Email ISN: 2409-5370 Browse  Browse Browse Browse Br                                                                                                    | Browse<br>• Br Jase<br>• Br Jase<br>• Br Jase<br>• Crher Journals<br>• Crher Journals                                                                                                    |                                     | I am afraid that at this time I am unable to review the submission,<br>"Population Structures in Russia: Optimality and Dependence on Parameters<br>of Global Evolution," for REGION. Thank you for thinking of me, and another<br>time feel free to call on me.<br>Gunther Maier | Search                                                                                          |
| Send Cancel Skip Emai                                                                                                    | Send Cancel Skip Emel  ISSN: 2409-5370  FOR Readers  For Librations  For Librations  For Libra |                                     |                                                                                                    | Browse                                                                                          |
|                                                                                                    | • For Librarians                                                                                                    | Send Cancel S<br>ISSN: 2409-5370    | kip Emal                                                                                                    | Font Size                                                                                       |
|                                                                                                    |                                                                                                    |                                     |                                                                                                    |                                                                                                 |
|                                                                                                    |                                                                                                    |                                     |                                                                                                    |                                                                                                 |

When you return to the page with the detailed information about the submission (Figure 5 above, Figure 7 below), you will see that the system has registered your decision. Under "Review Schedule" you see the date of your response and under step 1 of the "Review Steps" you see that the system registered your response as "Rejected".

| <pre>prepipumat: wux.at.cl (c)/indec.php/region/reviewer/submission/134</pre>                                                                                                    | view       | × +                                                                               |                                              |                                             |                           |                   |                             |                   |          |                 |                 |      |   |   |   |   |             |   |   |
|----------------------------------------------------------------------------------------------------|------------|-----------------------------------------------------------------------------------|----------------------------------------------|---------------------------------------------|---------------------------|-------------------|-----------------------------|-------------------|----------|-----------------|-----------------|------|---|---|---|---|-------------|---|---|
| Review Scherule         Bidra's Request         Yur Response         Review Submitted         Breview Submitted         Breview Submitted         <                                                                                                    | openjourna | ils.wu.ac.at/ojs/index.php/                                                       | region/reviewer/sub                          | mission/134                                 |                           |                   |                             | V                 | G        | 🔍 Suchen        |                 |      | 2 | 1 | ÷ | ⋒ | <b>%</b>  - | ø | Ę |
| Review Steps         Note the invite of the set of the set of th |            | Review Sch<br>Editor's Request<br>Your Response<br>Review Submitted<br>Review Due | 2015-04-23<br>2015-04-24<br><br>2015-05-21   |                                             |                           |                   |                             |                   |          |                 |                 |      |   |   |   |   |             |   |   |
| Response Rejected 2. If you are going to do the review, consult Reviewer Guidelines below. 3. Click on file names to download and review (on screen or by printing) the files associated with this submission. Submission will be made available, if and when reviewer agrees to undertake review 4. Click on icon to enter (or paste) your review of this submission. Review ID 5. In addition, you can upload files for the editor and/or author to consult. Uploaded files None Durchauchen Keine Datei ausgewählt Upload 6. Select a recommendation and submit the review to complete the process. You must enter a review or upload a file before selecting a recommendation.                                                                                                    |            | Review Ste                                                                        | ps                                           |                                             |                           |                   |                             |                   |          |                 |                 |      |   |   |   |   |             |   |   |
| <ol> <li>If you are going to do the review, consult Reviewer Guidelines below.</li> <li>Click on file names to download and review (on screen or by printing) the files associated with this submission.<br/>Submission will be made available, if and when reviewer agrees to undertake review</li> <li>Click on icon to enter (or paste) your review of this submission.<br/>Review </li> <li>Click on upload files for the editor and/or author to consult.<br/>Uploaded files None</li> <li>DurchauchenKeine Datei ausgewähltUbload</li> <li>Select a recommendation and submit the review to complete the process. You must enter a review or upload a file before selecting<br/>a recommendation.</li> </ol>                                                                                                    |            | Response Rejec                                                                    | ted                                          | nether you will unde                        | ertake the                | e revie           | w.                          |                   |          |                 |                 |      |   |   |   |   |             |   |   |
| <ul> <li>Click on file names to download and review (on screen or by printing) the files associated with this submission. Submission will be made available, if and when reviewer agrees to undertake review</li> <li>Click on icon to enter (or paste) your review of this submission. Review imits of the submission will be made available, if and when reviewer agrees to undertake review</li> <li>Click on icon to enter (or paste) your review of this submission. Review imits</li> <li>In addition, you can upload files for the editor and/or author to consult. Uploaded files None Durchsuchen Keine Datei ausgewählt, Upload</li> <li>Select a recommendation and submit the review to complete the process. You must enter a review or upload a file before selecting a recommendation.</li> </ul>                                                                                                    |            | <ol><li>If you are going to</li></ol>                                             | do the review, con                           | sult Reviewer Guide                         | elines belo               | ow.               |                             |                   |          |                 |                 |      |   |   |   |   |             |   |   |
| <ol> <li>Click on icon to enter (or paste) your review of this submission.<br/>Review </li> <li>In addition, you can upload files for the editor and/or author to consult.<br/>Uploaded files None</li> <li>Durchsuchen Keine Datei ausgewählt. Upload</li> <li>Select a recommendation and submit the review to complete the process. You must enter a review or upload a file before selecting<br/>a recommendation.</li> </ol>                                                                                                    |            | <ol> <li>Click on file names</li> <li>Submission will be</li> </ol>               | to download and r<br>made available, if      | eview (on screen o<br>and when reviewer     | r by printir<br>agrees to | ing) th<br>o unde | ne files ass<br>ertake revi | ociated wit<br>ew | h this s | ubmission.      |                 |      |   |   |   |   |             |   |   |
| 5. In addition, you can upload files for the editor and/or author to consult.     Uploaded files     None     DurchauchenKeine Datei ausgewählt, Upload      6. Select a recommendation and submit the review to complete the process. You must enter a review or upload a file before selecting     a recommendation.                                                                                                    |            | <ol> <li>Click on icon to en<br/>Review</li></ol>                                 | ter (or paste) your                          | review of this subm                         | iission.                  |                   |                             |                   |          |                 |                 |      |   |   |   |   |             |   |   |
| 6. Select a recommendation and submit the review to complete the process. You must enter a review or upload a file before selecting a recommendation.                                                                                                    |            | 5. In addition, you ca<br>Uploaded files<br>Durchsuchen K                         | n upload files for th<br>ceine Datei ausgewä | e editor and/or aut<br>None<br>ählt. Upload | hor to con                | nsult.            |                             |                   |          |                 |                 |      |   |   |   |   |             |   |   |
|                                                                                                    |            | <ol> <li>Select a recommendation</li> </ol>                                       | ndation and submit                           | the review to comp                          | lete the pr               | process           | s. You mus                  | st enter a n      | eview o  | r upload a file | e before select | ting |   |   |   |   |             |   |   |
|                                                                                                    |            | Reviewer G                                                                        | uidelines                                    |                                             |                           |                   |                             |                   |          |                 |                 |      |   |   |   |   |             |   |   |
| Reviewer Guidelines                                                                                                    |            | Details will follow                                                               |                                              |                                             |                           |                   |                             |                   |          |                 |                 |      |   |   |   |   |             |   |   |
| Reviewer Guidelines Details will follow                                                                                                    |            | ISSN: 2409-5370                                                                   |                                              |                                             |                           |                   |                             |                   |          |                 |                 |      |   |   |   |   |             |   |   |
| Reviewer Guidelines Details will follow ISSN: 2409-5370                                                                                                    |            |                                                                                   |                                              |                                             |                           |                   |                             |                   |          |                 |                 |      |   |   |   |   |             |   |   |